## Uncheck Automatically Detect Settings with a Logon Script Using Group Policy Editor

Last Modified on 06/24/2025 10:48 am CDT

In some cases, if the Internet LAN Settings are configured to automatically detect proxy settings, the Agvance modules may take an extra 10 or 15 seconds to open.

This setting can be turned off (unchecked) by setting up a logon script in Group Policy Editor.

1. Select **Start**. Type *gpedit.msc* in the *Search* field and press **Enter**.

Expand User Configuration and select Windows Settings.

| Local Group Policy Editor                                                                                                    |                                                             |                                                                                                    |
|----------------------------------------------------------------------------------------------------|-------------------------------------------------------------|----------------------------------------------------------------------------------------------------|
| File Action View Help                                                                                                    |                                                             |                                                                                                    |
| 🗢 🔿 🖄 📰 🗟 🛛                                                                                                    |                                                             |                                                                                                    |
| <ul> <li>Local Computer Policy</li> <li>Computer Configura</li> <li>Software Settings</li> <li>Windows Setting</li> <li>Administrative Te</li> <li>User Configuration</li> <li>Software Settings</li> <li>Windows Setting</li> <li>Administrative Te</li> </ul> | Windows Settings<br>Select an item to view its description. | Name<br>Scripts (Logon/Logoff)<br>Security Settings<br>Policy-based QoS<br>Deployed Printers<br>Internet Explorer Maintenan |
| < <u> </u>                                                                                                    | Extended / Standard /                                       |                                                                                                    |

2. Right-click **Notepad** and choose Run as administrator.

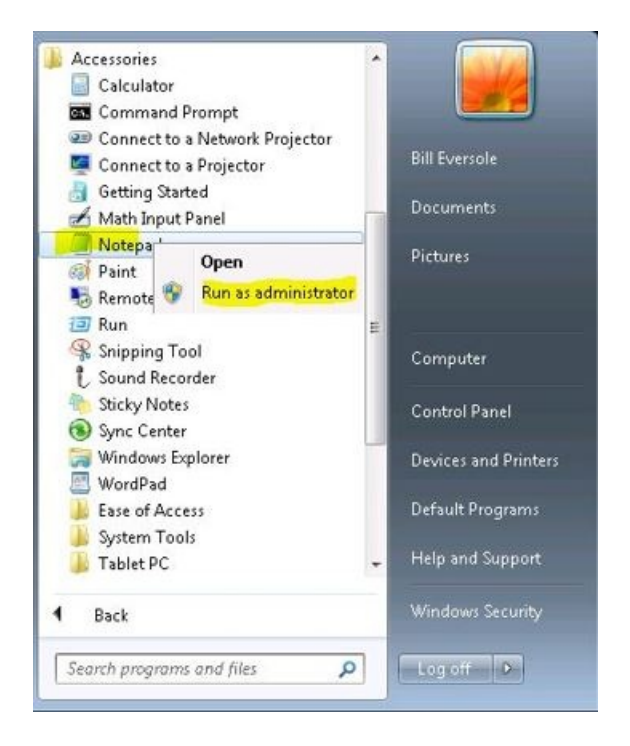

3. Copy and paste the following text into a new text document:

Windows Registry Editor Version 5.00

| 2                          | IE_UNCHECK_AutoDetectSettings.reg - Note | epad ↔ – C                    |            |
|----------------------------|------------------------------------------|-------------------------------|------------|
| File Edit Format View Help |                                          |                               |            |
| Windows Registry Editor    | Version 5.00                             |                               |            |
| [HKEY_CURRENT_USER\Soft    | ware\Microsoft\Windows\CurrentVersio     | n\Internet Settings\Connectic | ons        |
| "DefaultConnectionSetti    | ngs"=hex:46,00,00,00,bc,00,00,00,01,0    | 00,00,00,00,00,00,\           | 5 mil - 10 |
| 00,00,00,00,00,00,00,      | 00,00,00,00,00,00,33,00,00,00,68,74,     | 74,70,3a,2f,2f,73,\           |            |
| 69,6e,70,72,6f,78,79,      | 2e,66,61,72,65,61,73,74,2e,63,6f,72,     | 70,2e,6d,69,63,72,\           |            |
| 6f,73,6f,66,74,2e,63,      | 6f,6d,2f,77,70,61,64,2e,64,61,74,9e,     | ac,06,29,cc,bb,cc,\           |            |
| 01,00,00,00,00,00,00,00,   | 00,00,00,00,00,00,01,00,00,00,02,00,0    | 00,00,9d,3c,3c,70,\           |            |
| 00,00,00,00,00,00,00,00,   | 00,00,00,00,00,00,00,00,00,00,00,00,00,  | 00,00,00,00,00,00,\           |            |
| 00,00,00,00,00,00,00,      | 00,00,00,00,00,00,00,00,00,00,00,00,00,  | 00,00,00,00,00,00,\           |            |
| 00,00,00,00,00,00,00,      | 00,00,00,00,00,00,00,00,00,00,00,00,00,  | 00,00,00,00,00,00,\           |            |
| 00,00,00,00,00,00,00,00,   | 00,00,00,00,00,00,00,00,00,00,00,00,00,  | 00,00,00,00,00,00,\           |            |
| 00,00,00,00,00,00,00,00,   | 00,00,00,00,00,00,00,00,00,00,00,00,00,  | 00                            |            |
|                            |                                          |                               |            |
|                            |                                          |                               |            |
|                            |                                          |                               |            |
|                            |                                          |                               |            |

4. Go to *File / Save as* and copy and paste the line below into the *File Name* field. Make sure *All Files* is selected as the type.

 $\label{eq:c:windows} System 32 \\ GroupPolicy \\ User \\ Scripts \\ Logon \\ IE\_UNCHECK\_AutoDetectSettings.reg$ 

Choose Save.

| Organize 👻 New fo        | lder                                        |                        |                  |      | 811            | - 0     |
|--------------------------|---------------------------------------------|------------------------|------------------|------|----------------|---------|
| 🚖 Favorites<br>💻 Desktop | Documents library<br>Includes: 2 locations  |                        |                  |      | Arrange by: Fo | older 🔻 |
| 🐞 Downloads              | Name                                        | Date modified          | Туре             | Size |                |         |
| 🖳 Recent Places          | I SOI Senier Management Studio              | 0.4/11/2012 2:20 DM    | File folder      |      |                |         |
| <b>S</b> 11              | Visual Studio 2010                          | 04/09/2013 5:00 PM     | File folder      |      |                |         |
| Desuments                |                                             |                        |                  |      |                |         |
| Music                    |                                             |                        |                  |      |                |         |
| E Pictures               |                                             |                        |                  |      |                |         |
| Videos                   |                                             |                        |                  |      |                |         |
| 🖳 Computer               |                                             |                        |                  |      |                |         |
| 🗣 Network                |                                             |                        |                  |      |                |         |
| File name: C:\           | Windows\System32\GroupPolicy\User\Scripts\L | ogon\IE_UNCHECK_AutoDe | tectSettings.reg | 6    |                |         |
| Save as type: All I      | Files (*.*)                                 |                        |                  |      |                |         |

5. Copy and paste the following text into a new text document: (Make sure Notepad is being run as administrator.)

REG IMPORT IE\_UNCHECK\_AutoDetectSettings.REG

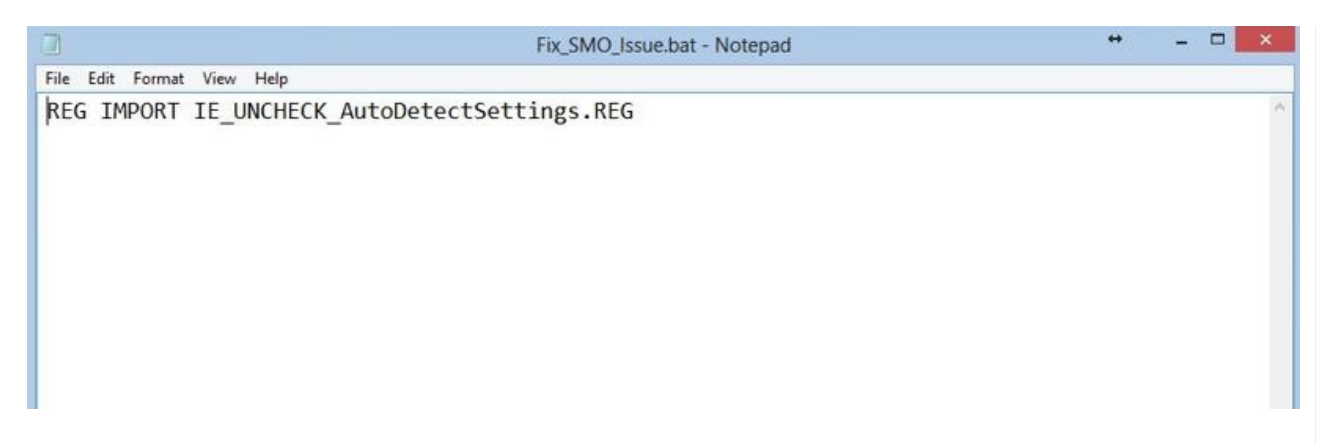

6. Go to File / Save as and copy and paste the line below into the File Name field. Make sure All Files is selected as the type.

C:\Windows\System32\GroupPolicy\User\Scripts\Logon\Fix\_SMO\_Issue.bat

Select Save.

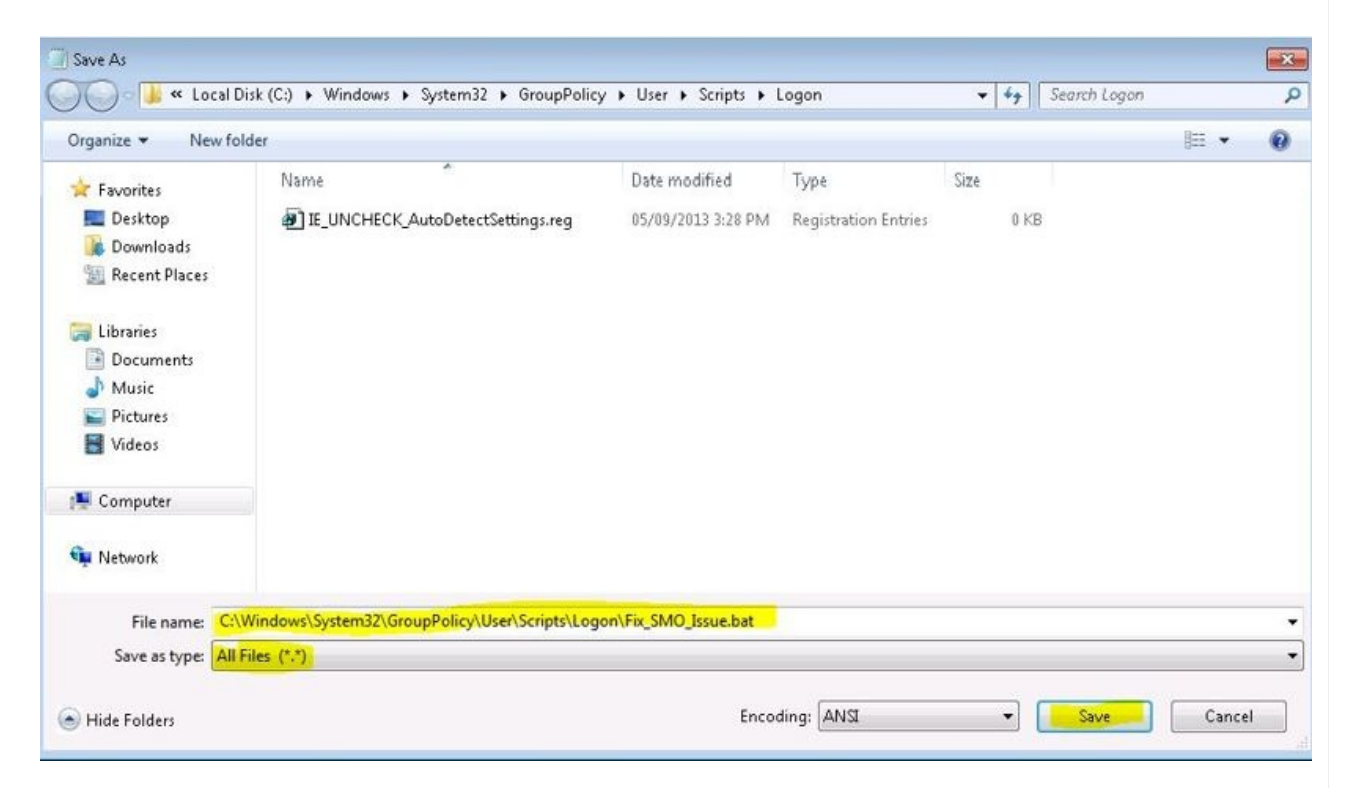

7. Double-click Logon.

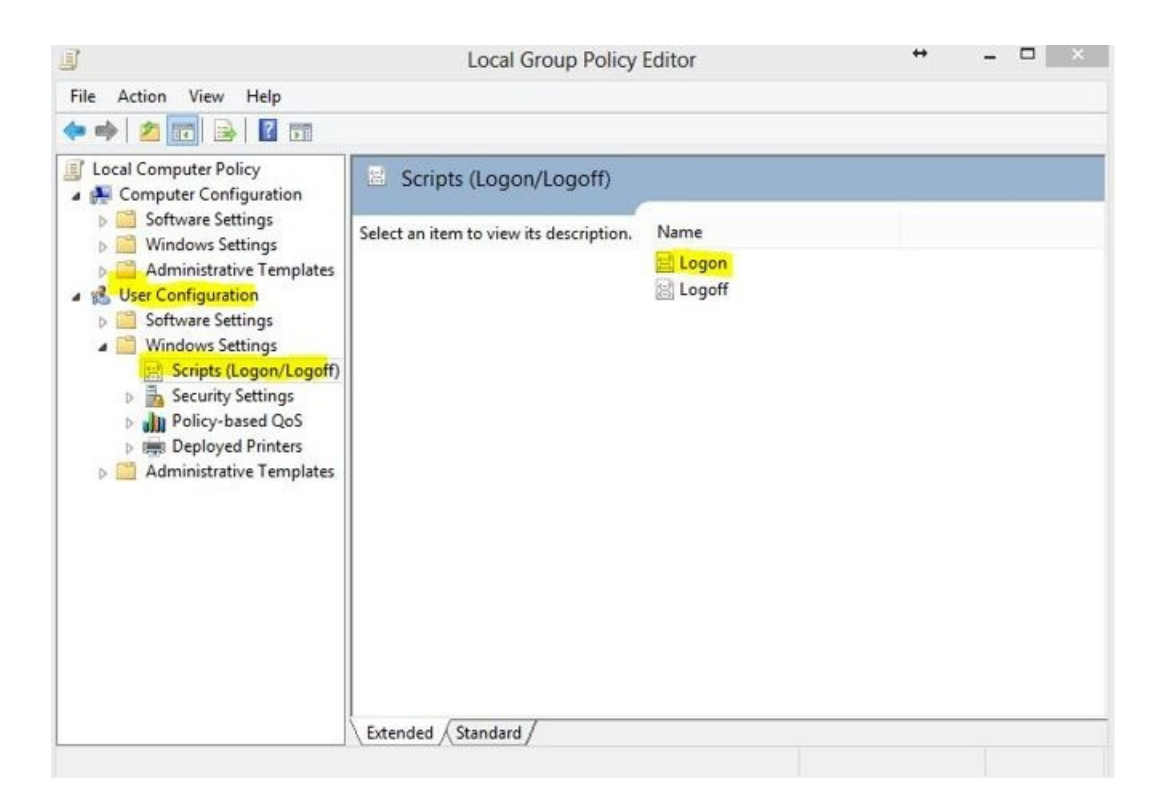

## 8. Select Add.

| Name                                   | Parameters                           |              |
|----------------------------------------|--------------------------------------|--------------|
|                                        |                                      | Up           |
|                                        |                                      | Down         |
|                                        |                                      | Add          |
|                                        |                                      | Edit         |
|                                        |                                      | Remove       |
| To view the script<br>he button below. | files stored in this Group Policy Ol | bject, press |

9. Choose Browse.

| Script Name:  |       |        |
|---------------|-------|--------|
|               |       | Browse |
| Cariat Damas  |       |        |
| script rarame | ters. |        |
|               |       |        |

10. Select Fix\_SMO\_Issue.bat and then Open.

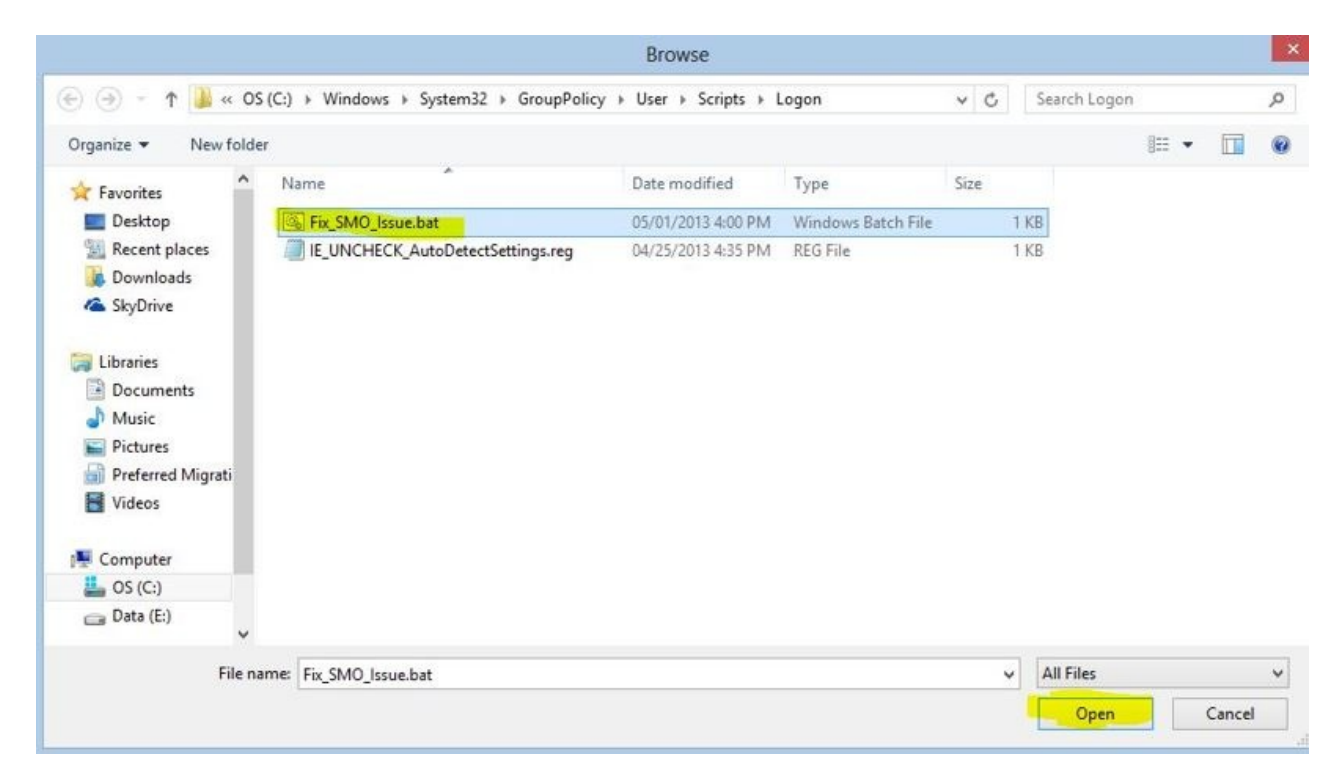

11. Choose OK.

| Add a Script       |        |
|--------------------|--------|
| Script Name:       |        |
| Fix_SMO_lssue.bat  | Browse |
| Script Parameters: |        |
|                    |        |
|                    |        |

## 12. Choose OK.

| لم<br>ا     | ogon Scripts for Local Comput             | er                               |
|-------------|-------------------------------------------|----------------------------------|
| Name        | Parameters                                |                                  |
| Fix_SMO_lss | sue bat                                   | Up                               |
|             |                                           | Down                             |
|             |                                           | Add                              |
|             |                                           | Edit                             |
|             |                                           | Remove                           |
|             | cript files stored in this Group P<br>ow. | <sup>2</sup> olicy Object, press |

13. To test the logon script, open Internet Options in the Control Panel.

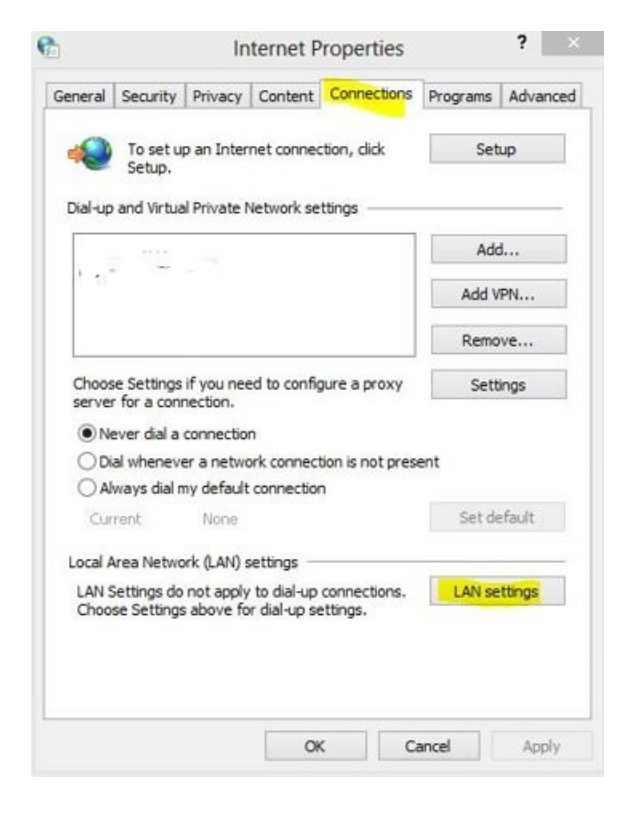

14. Check the options shown below and choose **OK**.

| Automauc               | configuratio                | n                                     |                       |                          |              |
|------------------------|-----------------------------|---------------------------------------|-----------------------|--------------------------|--------------|
| Automatic<br>use of ma | configuratio                | n may override m<br>, disable automat | anual se<br>ic config | ettings. To<br>juration. | o ensure the |
| Autom                  | atically deter              | t settings                            |                       |                          |              |
| Use au                 | itomatic conf               | iguration script                      |                       |                          |              |
| Addre                  | ss                          |                                       |                       |                          |              |
| Proxy serv             | /er                         |                                       |                       |                          |              |
| Use a p<br>dial-up     | proxy server<br>or VPN conn | for your LAN (Th<br>ections).         | ese sett              | ings will n              | ot apply to  |
| Addres                 | ss:                         | Por                                   | t: 80                 |                          | Advanced     |
|                        | pass proxy s                | erver for local ad                    | dresses               |                          |              |
| L BY                   |                             |                                       |                       |                          |              |

15. Log out of the Remote Desktop session and log back in. Check the settings in *Internet Options*. All the options should be cleared if the logon script is working.

|       | 1.                              | onfiguration     | sable automatic co                 | tic configuration i<br>anual settings, c                | Automatic co<br>use of manu                      |
|-------|---------------------------------|------------------|------------------------------------|---------------------------------------------------------|--------------------------------------------------|
|       |                                 |                  | ettings                            | matically detect :                                      | Automati                                         |
|       |                                 |                  | ration script                      | automatic configu                                       | Use auto                                         |
|       |                                 |                  |                                    | ress                                                    | Address                                          |
|       |                                 |                  |                                    | rver                                                    | Proxy server                                     |
| ly to | ill not apply                   | settings w       | your LAN (These<br>ions).          | a proxy server fo<br>up or VPN connec                   | Use a pro                                        |
| ced   | Advance                         | 80               | Port:                              | ess:                                                    | Address:                                         |
|       |                                 | ses              | er for local addres                | vpass proxv ser                                         | Bypa                                             |
|       | i <b>ll not app</b> l<br>Advanc | settings w<br>80 | your LAN (These<br>ions).<br>Port: | erver<br>a proxy server fo<br>up or VPN connec<br>ress: | oxy server<br>Use a pro<br>dial-up or<br>Address |